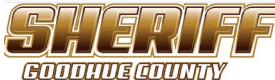

Emergency Number Sign Guide

First Name

### Last Name

Jane Doe

#### Parcel Identification Number (PIN)

12.345.6789

#### Address

| 430 W 6th St |  |
|--------------|--|
|--------------|--|

| City     | State     |   | Zip   |
|----------|-----------|---|-------|
| Red Wing | Minnesota | ~ | 55066 |

| Home Phone | Cell Phone |
|------------|------------|
|            |            |

| 100 464 7000 |
|--------------|
| 123-430-7690 |

#### Email

jane.doe@goodhuecountymn.gov

#### What address number should be placed on the Emergency Number Sign?

12345

# Where should your new sign be sent (mailing

address)?

12345 Main St Red Wing MN 55066

# Pay Online

|                        | Emergency Number Sign (Sales Tax) |
|------------------------|-----------------------------------|
| Trespass Fines         |                                   |
| Public Surplus sale of | Account Number *                  |
| forfeited vehicles     | 01-281-283-0000-5859              |
| K9 Donation            | Applicant's Name *                |
| Records Fees           | Jane Doe                          |
| Emergency Number Sign  | Amount *                          |
| (Sales Tax)            | 50.00                             |

## Submit

Fill out the information on the website. Including a phone number in case there are any questions related to your address.

Be sure to click the **blue submit** button <u>before</u> clicking on the orange "Pay Online" button.

Once you have Submitted the information, please click on the orange "pay online" button to be brought to the payment portal. Here you will select "Emergency Number Sign" and enter your information to pay for the sign.